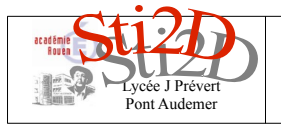

| Nom :    |  |
|----------|--|
| Prénom : |  |
| Date :   |  |

# Liaison série RS232

Soit une liaison série avec les caractéristiques suivantes : 8 bits, 9600 bauds, 2 bits de stop et parité paire.

#### **Structure**

> Expliquer les caractéristiques ci-dessus.

> Placer sur la trame ci-dessous : STOP, START, DONNEE et PARITE

|          | ┓╴╴╴┏┷┷┯┷╅ |  |
|----------|------------|--|
|          |            |  |
|          |            |  |
|          |            |  |
| Anchonèd |            |  |

### Décodage

> Décoder la trame suivante (8 bits, 9600 bauds, 2 bits de stop et parité paire)

Vous pouvez utiliser l'application Flash « rs232.swf » (ouvrir avec Firefox) pour vérifier.

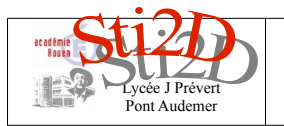

## Codage

Tracer la trame du texte « STI2D » avec le format : 8 bits, pas de parité, 1 bit de stop et 2400 bauds.

Vous pouvez utiliser l'application Flash « rs232.swf » (ouvrir avec Firefox). Décodage du texte :

| Caractère       | S | Т | I | 2 | D |
|-----------------|---|---|---|---|---|
| Code ascii Hex. |   |   |   |   |   |
| Code binaire    |   |   |   |   |   |
|                 |   |   |   |   |   |

> Trame de la liaison série :

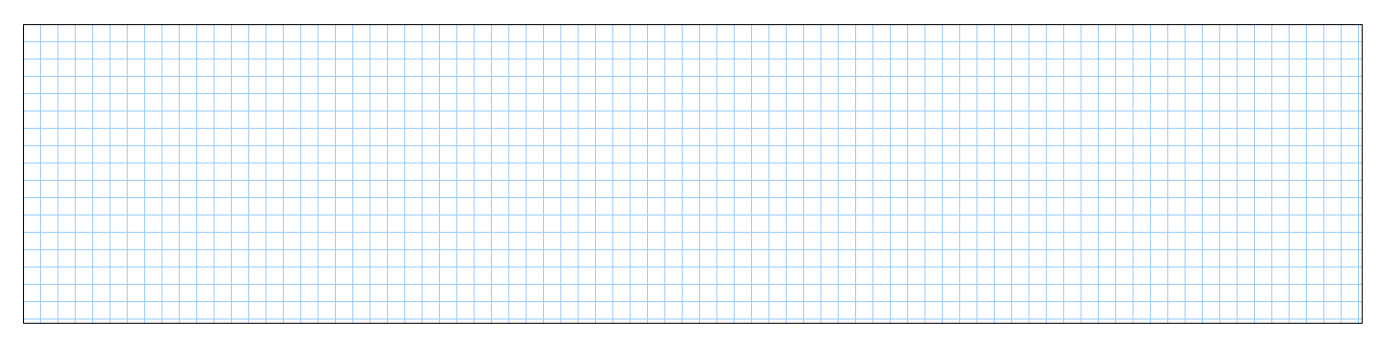

# Réalisation

Pour transférer le programme issu d'un logiciel de FAO (TopSolid) vers la machine outil à commande numérique (MOCN) une liaison série est utilisée.

Le brochage de la prise SUB D 9 broches côté machine et côté PC est identique, 3 fils sont nécessaires. En utilisant le brochage du site : <u>http://www.machine-information-systems.com/RS232\_Pinouts.html</u> et la ressource « rs232.pdf ».

> Proposer un schéma du cordon de raccordement de la MOCN et du PC.(voir ressource « RS232.PDF »)

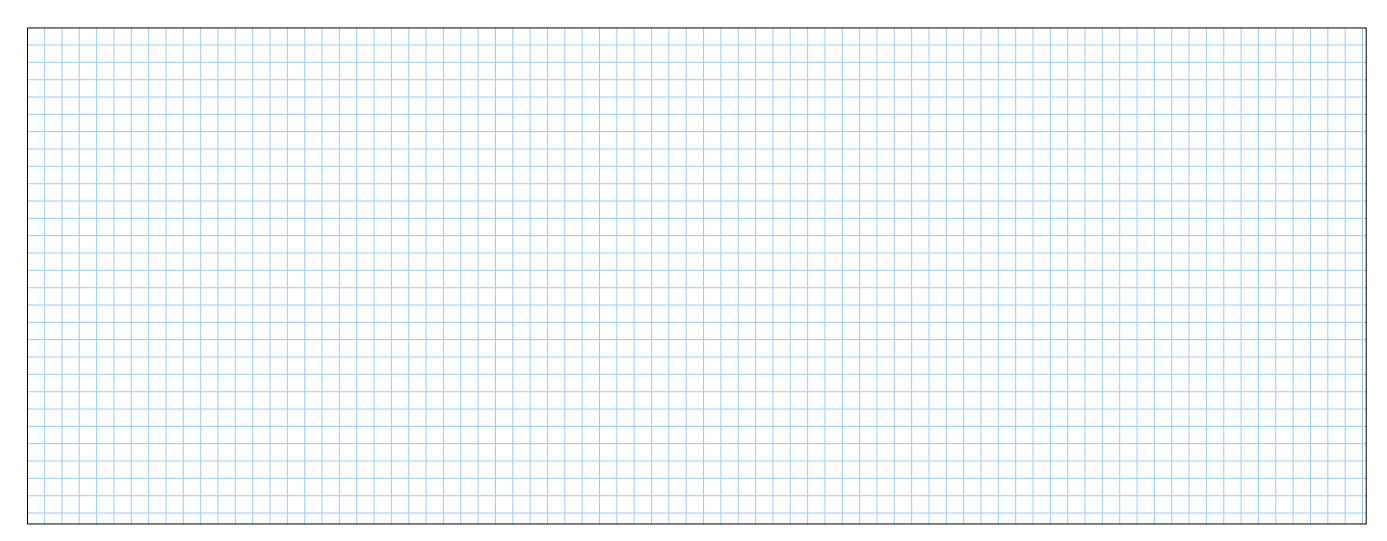

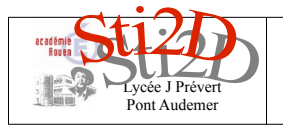

| Nom :    |  |
|----------|--|
| Prénom : |  |
| Date :   |  |
|          |  |

#### Mise en œuvre

Pour expérimenter la liaison série RS232, nous allons mettre en œuvre le cordon de raccordement 3 fils précédent entre deux ordinateurs PC. Un PC aura le rôle de l'émetteur (celui qui envoie le message) et l'autre PC aura le rôle de récepteur (celui qui reçoit le message. Sans modification du câblage les rôles peuvent êtres inversés.

La liaison ainsi obtenu est basique, l'émetteur du fichier ne reçoit pas d'accord à transmettre et le récepteur n'envoie pas cet accord.

- > Sur quelle broche de la prise de l'émetteur le signal est-il émis ?
- > Sur quelle broche de la prise du récepteur arrive le signal ?

Raccorder à l'aide du cordon fourni (3fils) connecter deux PC proches.

Lancer sur chaque poste le logiciel de transfert « rs232.exe ».

| ₽ <sup>9</sup> RS232                                                                                                    |                                                                                                   |
|----------------------------------------------------------------------------------------------------|---------------------------------------------------------------------------------------------------|
| Fichier Outils Aide                                                                                                    |                                                                                                   |
| PC                                                                                                    | Machine                                                                                           |
| Image: Contract of the second second seco | Machine connectée :<br>Default  Suivi des operations :  Machine connectée :  Caractères transmis: |

Naviguer pour faire afficher le répertoire personnel dans lequel vous avez préalablement copié le fichier « fichier\_source.txt ».

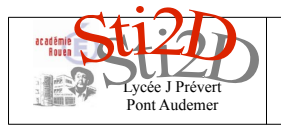

# Traitement de l'information Codage liaison série – Activité pratique

Nom :\_\_\_\_ Prénom :\_\_\_ Date :\_\_\_

# Dans le menu outils $\rightarrow$ configuration Éditer les paramètres suivants :

|                                                                                                    | Configuration 📃 💌                                                                                                    |
|----------------------------------------------------------------------------------------------------|----------------------------------------------------------------------------------------------------|
| Nom de la configuration : Default                                                                                                    | Nom de la configuration : Default                                                                                                    |
| Générale Port série Emission Reception                                                                                                    | Générale [Port série] Emission   Reception                                                                                                    |
| Repertoire de travail                                                                                                    | Codage : ISO 💌                                                                                                    |
| D:\Documents\Lycee\STI2D\ET\Informat                                                                                                    | Port : COM 1 -                                                                                                    |
|                                                                                                    | Vitesse : 300 💌                                                                                                    |
| Début et fin de transmission                                                                                                    | Parité : paire 💌                                                                                                    |
| Code de début : 37                                                                                                    | Bits de données : 7                                                                                                    |
| Code de fin : 35                                                                                                    | Bits d'arrêts : 1                                                                                                    |
| Code émission                                                                                                    | Contrôle de flux : sans                                                                                                    |
|                                                                                                    |                                                                                                    |
| onfiguration                                                                                                    | Configuration                                                                                                    |
|                                                                                                    | Configuration                                                                                                    |
| Nom de la configuration : Default                                                                                                    | Configuration       Nom de la configuration :       Default       Générale       Port série       Emission       Reception                                                                                                    |
| Nom de la configuration :     Default       Générale     Port série       Emission     Reception                                                                                                    | Configuration Nom de la configuration : Default Générale   Port série   Emission   Reception   Préliminaires                                                                                                    |
| Nom de la configuration :     Default       Générale     Port série       Emission     Reception       Nombre de caractères nuls     Début de transmission:                                                                                                    | Configuration       Image: Configuration is a configuration is a con |
| Nom de la configuration :     Default       Générale     Port série       Emission     Reception       Nombre de caractères nuls     Début de transmission:                                                                                                    | Configuration         Nom de la configuration :         Default         Générale         Port série         Emission         Reception         Préliminaires         Nombre de lignes à supprimer :         Descherche début/fin                                                                                                    |
| Nom de la configuration :       Default         Générale       Port série         Emission       Reception         Nombre de caractères nuls       Début de transmission:         Début de transmission:       0         Fin de transmission:       0                                                                                              | Configuration       Image: Configuration is a configuration is a configuration is configuration is a configuration is a confi |
| onfiguration         Nom de la configuration :         Défault         Générale         Port série         Emission         Reception         Début de transmission:         Début de transmission:         D         Fin de transmission:         Préliminaires                                                                                   | Configuration       Image: Configuration         Nom de la configuration :       Default         Générale       Port série         Emission       Reception         Préliminaires       Nombre de lignes à supprimer :         Nombre de lignes à supprimer :       Image: Configuration         Recherche début/fin       Image: Configuration         Demande émission       Image: Configuration                                                                                                    |
| onfiguration         Nom de la configuration :         Générale         Port série         Emission         Reception         Nombre de caractères nuls         Début de transmission:         Début de transmission:         Préliminaires         Message d'attente                                                                              | Configuration       Image: Configuration is a configuration is a con |
| Nom de la configuration :       Default         Générale       Port série         Emission       Reception         Nombre de caractères nuls       Début de transmission:         Début de transmission:       0         Fin de transmission:       0         Préliminaires       Message d'attente         Mombre de lignes à supprimer :       0 | Configuration       Image: Configuration         Nom de la configuration :       Default         Générale       Port série         Emission       Reception         Préliminaires       Nombre de lignes à supprimer :       Image: Configuration         Recherche début/fin       Image: Configuration       Image: Configuration         Demande émission       Image: Configuration       Image: Configuration                                                                                                    |
| Nom de la configuration :   Default   Générale   Pott série   Emission   Reception     Nombre de caractères nuls   Début de transmission:   Début de transmission:   O   Fin de transmission:   O   Préliminaires   Message d'attente   Nombre de lignes à supprimer :   O   Recherche début/fin                                                   | Configuration       Image: Configuration         Nom de la configuration :       Default         Générale       Port série         Emission       Reception         Préliminaires       Image: Configuration is supprimer is the configuration is supprimer is the configuration is supprimer is the configuration is supprimer is the configuration is supprimer is the configuration is supprimer is the configuration is supprimer is the configuration is supprimer is the configuration is supprimer is the configuration is supprimer is the configuration is supprimer is the configuration is supprimer is the configuration is supprimer is the configuration is supprimer is supprimer is supprim                                                                                                    |
| Nom de la configuration :   Défault   Générale   Port série   Emission   Reception     Nombre de caractères nuls   Début de transmission:   Début de transmission:   O   Fin de transmission:   O   Préliminaires   Message d'attente   Nombre de lignes à supprimer :   O   Recherche début/fin   Attente demande émission                        | Configuration       Image: Configuration         Nom de la configuration :       Default         Générale       Port série         Emission       Reception         Préliminaires       Nombre de lignes à supprimer :         Nombre de lignes à supprimer :       Image: Configuration         Recherche début/fin       Image: Configuration         Demande émission       Image: Configuration                                                                                                    |

Configurer de la même façon les deux postes.

Sur le poste receveur cliquer « Recevoir », entrer un nom de fichier « fichier\_destination.TXT ». Sur le poste émetteur sélectionner à gauche le fichier source et cliquer sur « Envoyer ». Attendre la fin du transfert. Ouvrir ce fichier et le fichier source.

Que constatez-vous ?

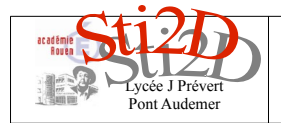

| Nom :    |  |
|----------|--|
| Prénom : |  |
| Date :   |  |

En partant de cette observation expliquer le rôle des codes 37 et 35 dans la fenêtre générale de configuration.

#### Pour aller plus loin :

Essayer d'autres codes (7 bits / 8 bits?) :

Changer les caractéristiques de la liaison :
 Identiques sur les 2 PC :

Différentes sur les 2 PC :